1. Be sure that the cable coming from the modem is plugged in to the WAN port or Internet port on the back of the router, and your computer is plugged into any of the ports labeled 1 through 4.

\*NOTE: These Instructions are only for routers that are new with no setup on them or currently owned routers that have been set to factory default.

- 2. Enter http://192.168.1.1/ into your web browser to access your router
- Login (usually just admin for the username and password for the password) and go into the Setup/Basic Settings menu

| Setup Wizard      | Basic Settings                                 |     |                  |
|-------------------|------------------------------------------------|-----|------------------|
|                   |                                                |     |                  |
| Basic Settings    | Does Your Internet Connection Require A Login? |     |                  |
| Wireless Settings | • Yes                                          |     |                  |
| Content Filtering | © No                                           |     |                  |
| Logs              |                                                |     |                  |
| Block Sites       |                                                |     |                  |
| Block Services    | Internet Service Provider                      |     | PPPoE •          |
| Schedule          |                                                |     |                  |
| E-mail            | Login                                          |     | youruser@isp.net |
| laintenance       | Password                                       |     | ******           |
| Router Status     | Service Name (If Required)                     |     |                  |
| Attached Devices  | Idle Timeout (In Minutes)                      |     | 0                |
| Backup Settings   |                                                |     |                  |
| Set Password      | Internet IP Address                            |     |                  |
| Router Upgrade    | Get Dynamically From ISP                       |     |                  |
|                   | C Use Static IP Address                        | 0.0 | . 0.             |
| Wireless Settings | Domain Name Conjur (DNS) Address               |     |                  |
| Port Forwarding / | Cat Automatically From ISP                     |     |                  |
| Port inggering    | Get Automatically From ISF                     |     |                  |
|                   | Primary DNS                                    |     |                  |
| LAN IP Setup      | r initialy Divo                                | ()  | ·                |

- 4. Choose Yes for "Does Your Internet Connection Require A Login?"
- 5. Change the Internet Service Provider to PPPoE (shown in red on screenshot)
- 6. Enter your GLBB Username in the Username Field (shown in green on screenshot)
- 7. Enter your GLBB Password in the Password Field (shown in green on screenshot)
- 8. Click Apply Settings
- 9. Click on WAN Setup from the menu, go to MTU size and adjust to 1454.

\*\* NOTE: If you have received a gateway modem for the Hikari Next Fiber service, you will also need to change your "Local IP Address" from "192.168.1.1" to "192.168.2.1".\*